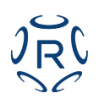

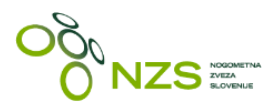

Informacijski sistem NZS - Regista Navodila za prijavo kluba v tekmovanje

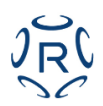

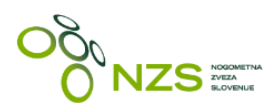

### Kazalo:

| Prijava klubske ekipe v razpisano tekmovanje | 3 |
|----------------------------------------------|---|
| Splošen opis                                 | 3 |
| Kreiraj novo ekipo                           | 3 |
| Kreiraj novo ekipo                           | 4 |
| Izpolnjevanje in oddaja prijavnice           | 5 |
| Pregled in urejanje že obstoječe ekipe       | 6 |

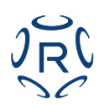

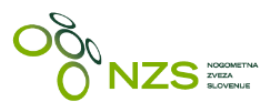

### Prijava klubske ekipe v razpisano tekmovanje

#### Splošen opis

Po koncu vsake tekmovalne sezone se obstoječe klubske ekipe v posameznem klubskem profilu arhivirajo. V kolikor v klubskem profilu uporabnik ne vidi nobene ekipe, je tako potrebno:

- 1. kreirati novo ekipo
- 2. prijaviti ekipo v tekmovanje

#### Kreiraj novo ekipo

Novo ekipo se kreira s klikom na gumb »**Dodaj novo ekipo**«. Prikaže se obrazec, kjer se obvezno morajo izpolniti spodaj navedeni podatki:

- tip igre ( nogomet , futsal )
- starostna kategorija (člani, mladinci, kadeti itd..)
- sezona (sezona v kateri nastopa ekipa)
- ime (interno, klubsko ime ekipe, ki ni nujno enako kot ime ekipe v tekmovanju)

#### Moštva

| NZS Člani        |  |
|------------------|--|
|                  |  |
| Dodaj novo ekipo |  |

## Kreiraj novo Ekipa

| Ime                  |           |   |
|----------------------|-----------|---|
| Tip igre             | nogomet v |   |
| Starostna kategorija | NZS Člani |   |
| Sezona               | 2018/2019 | ] |
| Ime                  | Slovan    | ] |

Ekipo se shrani s klikom na gumb »**Shrani**«, ki se nahaja na dnu strani. S klikom na gumb »**Shrani**« se prikažejo vsa tekmovanja v katera klub lahko odda prijavnico.

slika: obvezni podatki pri kreiranju nove ekipe v klubu

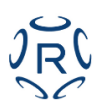

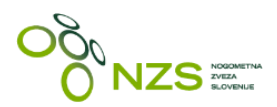

#### Kreiraj novo ekipo

S klikom na gumb »Shrani« pri kreiranju ekipe se pojavi nabor vseh tekmovanj, v katere se klub lahko prijavi.

Prednostno so ponujena tekmovanja, ki ustrezajo starostni kategoriji ekipe, ki jo je uporabnik kreiral oziroma v kateri se nahaja (glej sliko spodaj).

Primer:

| Moštvo je bilo posodobljeno.                                                                                                  | × |
|----------------------------------------------------------------------------------------------------|---|
| ND Slovan                                                                                                    |   |
| Info Trenerji v klubu Predstavniki ekip Napovedovalci Register zdravnikov Register maserjev Vodje varnosti                    |   |
| Varnostne službe Športna oprema Prijave v tekmovanja Licenciranje klubov Rumeni kartoni Disciplinske zadeve                   |   |
| Prijava v tekmovanje<br>Prosimo, izberite tekmovanje za moštvo <b>Slovan</b> .                                                |   |
| MNZ Ljubljana Člani 2018/19, Prva faza - osnovni podatki (27. junij 2018. 00:00 - 16. julij 2018. 00:00) Prijava v tekmovanje |   |
| Tekmovanja v drugih starostnih kategorijah                                                                                    |   |
| Brez registracije                                                                                                    |   |

slika: izbira tekmovanja za prijavo klubske ekipe

V rubriki »**Tekmovanja v drugih starostnih kategorijah**« so našteta vsa ostala tekmovanja, v katera s klub lahko prijavi.

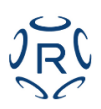

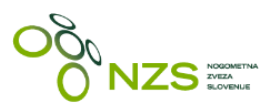

#### Izpolnjevanje in oddaja prijavnice

S klikom na gumb »Prijavi ekipo v tekmovanje« se uporabniku prikaže prijavnica, kjer so navedena polja, katera je potrebno izpolniti. Z odebeljenimi črkami so označena polja, ki so obvezna, ostala so neobvezna.

## ND Slovan

| Info Trenerji v klubu Predsta                                  | avniki ekip Napovedovalci | Register zdravnikov | Register maserjev | Vodje varnosti      |   |
|----------------------------------------------------------------|---------------------------|---------------------|-------------------|---------------------|---|
| Varnostne službe Športna oprer                                 | na Prijave v tekmovanja   | Licenciranje klubov | Rumeni kartoni [  | Disciplinske zadeve |   |
| Prijava moštva<br>Ljubljana Člani<br>1. Ime ekipe v tekmovanju | (Slovan) / N<br>2018/19   | IZS Člani           | v tekmov          | vanje MNZ           |   |
| Ime ekipe v tekmovanju                                         | To polje je obve          | zno                 |                   |                     |   |
| 2. Uradni predstavniki ekip                                    | ре                        |                     |                   |                     |   |
| Predstavnik ekipe 1                                            |                           |                     |                   | •                   | + |
| Predstavnik ekipe 2                                            |                           |                     |                   | v                   | + |
| Predstavnik ekipe 3                                            |                           |                     |                   | Ŧ                   | + |
| Predstavnik ekipe 4                                            |                           |                     |                   | ٣                   | + |
| Predstavnik ekipe 5                                            |                           |                     |                   | ٣                   | + |
| Glavni trener                                                  |                           |                     |                   |                     | + |

Prijavnica se odda s klikom na gumb »**Oddaj vlogo**«, ki se nahaja na dnu obrazca. S tem je prijavnica oddana.

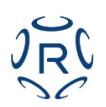

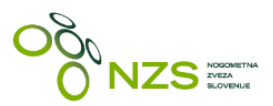

### Pregled in urejanje že obstoječe ekipe

Klubski uporabnik ima v klubskem profilu vpogled v svoje ekipe, ki so sortirane glede na starostno kategorijo. S klikom na starostno kategorijo se prikaže okvirček z osnovnimi podatki te ekipe (glej sliko spodaj).

### ND Slovan

| Info Trenerji v kl              | ubu Predstavniki ( | ekip Napovedovalci     | Register zdravnikov    | Register maserjev            | Vodje varnosti                     |
|---------------------------------|--------------------|------------------------|------------------------|------------------------------|------------------------------------|
| Varnostne službe                | Športna oprema     | Prijave v tekmovanja l | icenciranje klubov     | Rumeni kartoni Dis           | ciplinske zadeve                   |
|                                 |                    |                        | Zgodovin               | ua Ustvaril ob 18.2.2015. 10 | 3:38 Posodobil ob 29.8.2017. 10:33 |
| Uredi Uredi Ko                  | ntaktni podatki    |                        |                        |                              |                                    |
| Osnovni podatki                 | Kontaktni podatki  | Igrišča kluba          |                        |                              |                                    |
| inse.                           | ND Stovan          | Namitor                | Gortanova ulica 21     |                              |                                    |
| Siftee                          | 21940              | Wests                  | 1000 Lautiliene        |                              |                                    |
| To gre                          | magamet            | Cavina Bevilla         | 2017100-074            |                              |                                    |
| Nadrojeni                       | NINZ LAUGHTE       | Clavitri Javejarrec    | False                  |                              |                                    |
| Predoednik                      | Lovän Peter        | Provni status illuba   | PR6-01                 |                              |                                    |
| Christeller                     |                    | Wattona Blevillia      | 120203-120203-120202   |                              |                                    |
| Lefo unlanovitve                | 1913               | THER 1 - DerMax        | 0201-4025-4921-773     |                              |                                    |
| Lefo volenitve v liifk          | 2 1919             | 2m redum               | NLB                    |                              |                                    |
| Cenaka 1                        |                    | TRIR 2 - bartkal       |                        |                              | 1913                               |
| Cenaka 2                        | 1                  | 199.2                  |                        |                              | ND SLOVAN                          |
| Kalegorije kluba                | *                  |                        |                        |                              |                                    |
| Moštva                          |                    |                        |                        | Naslednie t                  | akma                               |
| nootva                          |                    |                        |                        |                              |                                    |
| NZS Člani 候 🛶                   | ••••               |                        |                        | Datum Tek                    | ma Starostna kategorija            |
| Ime:                            | Slovan             |                        |                        |                              |                                    |
| Ime ekipe v tekmov              | anju:              |                        |                        |                              |                                    |
| Ekipa nastopa v<br>tekmovanjih: |                    |                        | Į                      |                              |                                    |
|                                 |                    |                        | > Podrobnosti -        |                              |                                    |
|                                 |                    | Uredi ir               | n prijavi v tekmovanje | F                            |                                    |
| NZS Mladinci - U1               | 9                  | Pregleo                | l prijav v tekmovanja  |                              |                                    |
| Dodaj novo ekipo                |                    |                        |                        |                              |                                    |

S klikom na gumb »Podrobnosti« se odpre stran izbrane ekipe, kjer se lahko dodajajo igralci preko klika na gumb »**Register igralcev**«.

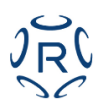

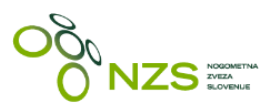

Opcija »Uredi in prijavi v tekmovanje« bo ponudila že opisan obrazec iz prvega poglavja navodil, medtem ko s klikom na gumb »Pregled prijav v tekmovanja« klubski uporabnik lahko spremlja **status** vsake pozamezne prijavnice, ki je bila oddana na MNZ/NZS (glej sliko spodaj).

Ko tekmovalni oddelek potrdi prijavnico, bo te imela status Potrjeno.

# ND Slovan

| Info  | Trenerji v k | lubu  | Predstavnik | i ekip | Napovedovalci   | Register zdravnikov | Register maser | jev Vodje varnosti  |
|-------|--------------|-------|-------------|--------|-----------------|---------------------|----------------|---------------------|
| Varno | stne službe  | Šport | tna oprema  | Prijav | re v tekmovanja | Licenciranje klubov | Rumeni kartoni | Disciplinske zadeve |

## Prijave v tekmovanja

| Q     | , Iskanje                           |                            |                          |                  |        |             |  |  |
|-------|-------------------------------------|----------------------------|--------------------------|------------------|--------|-------------|--|--|
| Ek    | Ekipa Ime Status                    |                            |                          |                  |        |             |  |  |
|       | Slovan (Slovan) / N2 🔻              |                            | Vse 🔻                    |                  |        |             |  |  |
|       | Filter                              |                            |                          |                  |        |             |  |  |
| ٥     |                                     |                            |                          |                  |        |             |  |  |
|       | Ime                                 | Faza prijave v tekmovanj   | e Ime ekipe v tekmovanju | Ustvarjeno       | Status | Ukrepi      |  |  |
|       | MNZ Ljubljana Člani 2018/19         | Prva faza - osnovni podatk | i Slovan                 | 29.6.2018. 16:04 | Novo   | Podrobnosti |  |  |
| -     | Prejšnji <mark>1</mark> Naslednji → |                            |                          |                  | -      |             |  |  |
| 1 rez | ultatov. Prikazano: 1.              |                            |                          |                  |        |             |  |  |
| 🗌 Iz  | beri vse 1 rezultate                |                            |                          |                  |        |             |  |  |

Izvoz v CSV

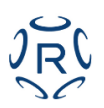

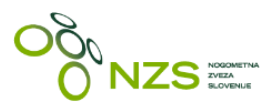

Urejanje ekipe se izvede v pogledu, do katerega se pride s klikom na gumn »**Podrobnosti**«. Odpre se stran ekipe, kot prikazano spodaj.

S klikom na »**Register igralcev**« se lahko dodajo igralci, ki igrajo za to ekipo. S klikom na gumb »Uredi« se urejajo podatki te ekipe, ki so enaki kot tisti na prijavnici.

# Slovan (Slovan) / NZS Člani

Zgodovina Ustvaril Đekić Nenad ob 29.6.2018. 15:41 Posodobil Đekić Nenad ob 29.6.2018. 16:04

| Uredi Register igralcev |           |
|-------------------------|-----------|
| Tip igre                | nogomet   |
| Starostna kategorija    | NZS Člani |
| Sezona                  | 2018/2019 |
| Ime                     | Slovan    |
| Klub                    | ND Slovan |

Ekipa nastopa v tekmovanjih

| Info                       |                        | Register igralcev |         |     |                    |       |             |        |                  |
|----------------------------|------------------------|-------------------|---------|-----|--------------------|-------|-------------|--------|------------------|
| 1. Ime ekipe v tekmov      | vanju                  |                   |         |     |                    |       |             |        | Veliavnost       |
| lme ekipe v<br>tekmovanju: | Slovan                 | Ŝt.               | Priimek | Ime | lgralni<br>položaj | Rojen | Reg.<br>št. | Država | zdr. preg.<br>do |
| 2. Uradni predstavnik      | i ekipe                |                   |         |     |                    |       |             |        |                  |
| 3. Podatki o igrišču       |                        |                   |         |     |                    |       |             |        |                  |
| Glavno igrišče:            | Športni park Kodeljevo |                   |         |     |                    |       |             |        |                  |
| 4. Uradna barva špor       | tne opreme             |                   |         |     |                    |       |             |        |                  |
| 5. Kontaktna oseba e       | kipe                   |                   |         |     |                    |       |             |        |                  |
| 6. Elektronski naslovi     | za prejemanje obvestil |                   |         |     |                    |       |             |        |                  |
| 7. Kontakt telefon         |                        |                   |         |     |                    |       |             |        |                  |
| Željeni igralni dan in t   | ermin                  |                   |         |     |                    |       |             |        |                  |
| Opomba                     |                        |                   |         |     |                    |       |             |        |                  |